# **Aanpassing P&C-Cyclus**

GEMEENTE NOARD EAST FRYS LÂN

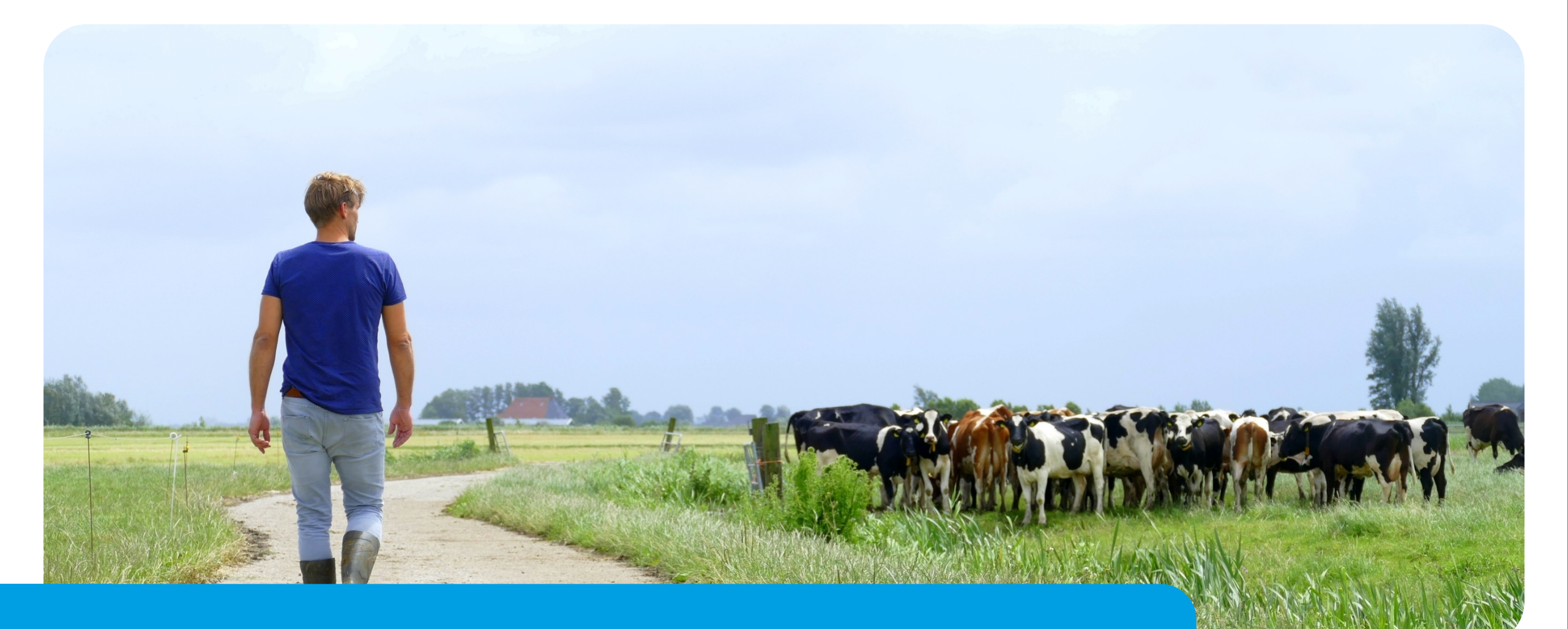

## Wat vooraf ging

- 2021-2022: Rapport Rekenkamercommissie
  - Zeven aanbevelingen
- 2023: Raadsvoorstel Aanpassing P&C-Cyclus
  - Frequentere financiële rapportages
  - Aanpassen doelen-activiteiten
  - Toepassen Sustainable Development Goals
  - Aanpassen Verkeerslichtenmodel

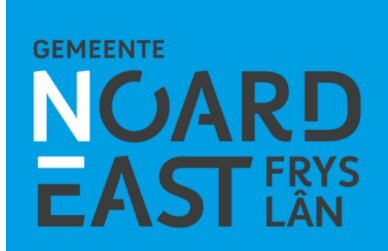

#### Waar staan we?

- Opstellen actieplan obv raadsvoorstel
- Eerste stappen wel al gezet
  - Aanpassen doelen-activiteiten
    - Meer projectmatig werken
  - Aanpassing stoplichtenmodel

| PenC aanpassing                       | Jaar      |
|---------------------------------------|-----------|
| 1. Frequentere financiële rapportages | 2025      |
| 2. Aanpassen doelen-activiteiten      | 2024      |
| <ol><li>Toepassen SDG's</li></ol>     | 2025      |
| 4. Aanpassen verkeerslichtenmodel     | 2024/2025 |

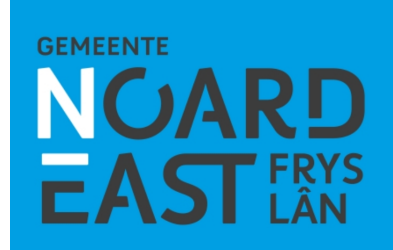

### Samenwerking met de auditcommissie

- Majeure projecten
  - Aantal projecten binnen de gemeente
  - Alternatief voor stoplichtmodel
    - Inhoud
    - Middelen
    - Planning

#### Projecten: Harddraverspark Tolhuispark Súd le MFC Burdaard Noordelijke stadsentree Rondweg Wânswert Campus Kollum Scholenpark Dokkum Klimaatplan Centrale Huisvesting Mobiliteitsplan

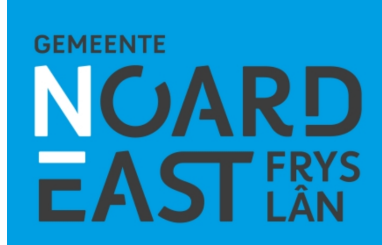